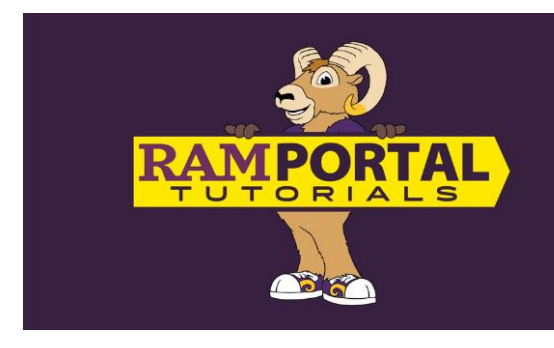

## How To View My Schedule

Last edit date: June 6, 2024

This document shows students how to view their schedule in RamPortal.

## NAVIGATION: RamPortal > Class Schedule

- Login to <u>RamPortal</u> using your West Chester login information.
- Locate the "Class Schedule" card.
- The Class Schedule card displays the courses for the current or upcoming semester.
  - The start and end times of the course are to the left of the purple vertical line. Asynchronous courses will show a start and end time of 12:00AM.
  - The right side of the purple vertical line displays the course number, name, course start end date, meeting days and location.
  - The scroll bar is used to view additional classes.

| Class Schedule              |                                                                                                 | ≙   |   |
|-----------------------------|-------------------------------------------------------------------------------------------------|-----|---|
| <b>12:00 AM</b><br>12:00 AM | MDC 250 Intercult Communio<br>8/26/2024-12/14/2024:<br>No Assigned Building ONL                 | : · | • |
| <b>12:00 AM</b><br>12:00 AM | SOC 100 Introduction to<br>Sociology<br>8/26/2024-11/3/2024:<br>No Assigned Building ONL        |     |   |
| <b>9:30 AM</b><br>10:45 AM  | WOS 225 Intro: Women's/<br>Gender Studies<br>8/26/2024-12/14/2024: Tue/Thu<br>Anderson Hall 313 |     | • |